www.aras.nl www.aras.be

# Software installatie handleiding Server Integra32/AxiomLite

Aanvullende informatie

Artikelnummer: AXL-SOFT5.0 Versie: 1.3

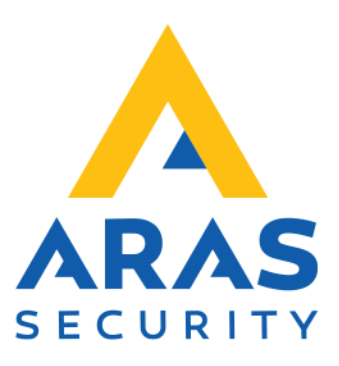

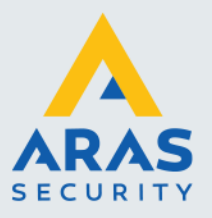

# Algemene informatie

Wijzigingen voorbehouden.

Kijk op onze support site <u>http://support.aras.nl/</u> voor actueel nieuws en FAQ.

Voor technische ondersteuning: E-mail: <u>techhelp@aras.nl</u> Helpdesk: 0900 – 27 27 43 57

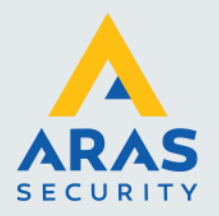

# Inhoudsopgave

| 1. Inleiding                                            | 3  |
|---------------------------------------------------------|----|
| 2. Installatieprocedure van AxiomLite Server            | 4  |
| 2.1. Installatiestappen Server                          | 4  |
| 2.1.1. Installatie AxiomLite Server en clients          | 4  |
| 2.1.2. Installatie starten                              | 4  |
| 2.1.3. Installatie stappen Server                       | 6  |
| 2.1.4. Installatie Service Pack AxiomLite Server/Client | 12 |
| 2.1.5. Binnen 14 dagen registreren en activeren         | 14 |
| 2.1.6. Standaard wachtwoord                             | 14 |
| 3. Installatie Client                                   | 15 |
| 3.1. Installatiestappen Client                          | 15 |
| 3.1.1. Delen van de map Integra32                       | 15 |
| 3.1.2. Installatie starten                              | 18 |
| 3.1.3. Installatie Service Pack Client                  | 23 |

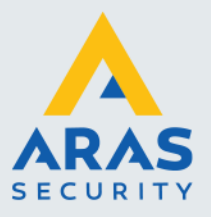

# 1. Inleiding

Geachte klant,

Deze handleiding beschrijft de installatie van de AxiomLite software. Mocht u tijdens de installatie vragen hebben, kunt u onze helpdesk bereiken onder 0416 320042.

Deze software is geschikt voor het aansturen van de AxiomLite panelen.

#### Registratie

De AxiomLite software is niet gratis en dient binnen 14 dagen te worden geregistreerd. Eenmaal geregistreerd, dan heeft men een jaar lang recht op support. Na een jaar kan de support op de software worden verlengt waardoor men recht heeft op gratis updates en helpdesk support.

#### Training

Het is mogelijk een zogenaamde hands-on training te volgen in een speciaal ingerichte trainingsruimte bij ARAS Security B.V. in Drunen. Informatie hierover kunt u verkrijgen via <u>www.aras.nl</u> of via de ARAS Security helpdesk op 0416 320042.

#### Integra32/AxiomLite

AxiomLite is een handelsnaam van ARAS Security. De leverancier zelf noemt de AxiomLite software Integra32. Vandaar dat we de naam Integra32 wel eens tegenkomen in deze handleiding.

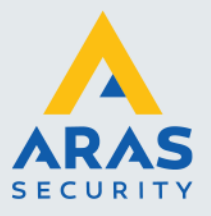

4

# 2. Installatieprocedure van AxiomLite Server

# 2.1. Installatiestappen Server

# AxiomLite kan op de volgende besturingssystemen geïnstalleerd worden:

- Windows 8 Professional
- Windows 8.1 Professional
- Windows Server 2012/2012R2
- Windows Server 2016

# LET OP: Zorg dat u in Windows bent ingelogd met lokale Administrator rechten !

### 2.1.1. Installatie AxiomLite Server en clients

Er zijn twee installatie procedures:

- 1. Install Server. Deze procedure voert een volledige installatie uit van het programma, de Access database en de installatie van de service om te kunnen communiceren met de panelen.
- 2. Install Client. Deze procedure voert de installatie uit van een extra client (werkstation). Maximaal 9 werkstations kunnen er extra geïnstalleerd worden.

# 2.1.2. Installatie starten

Plaats de USB stick in de PC/Server. Het installatieprogramma start nu automatisch op. Indien dit niet het geval is kan de installatie ook handmatig worden opgestart door via de Windows verkenner naar de USB-stick te gaan en onderstaande programma uit te voeren genaamd Integra32\_Startup.exe.

### Integra32\_Startup.exe

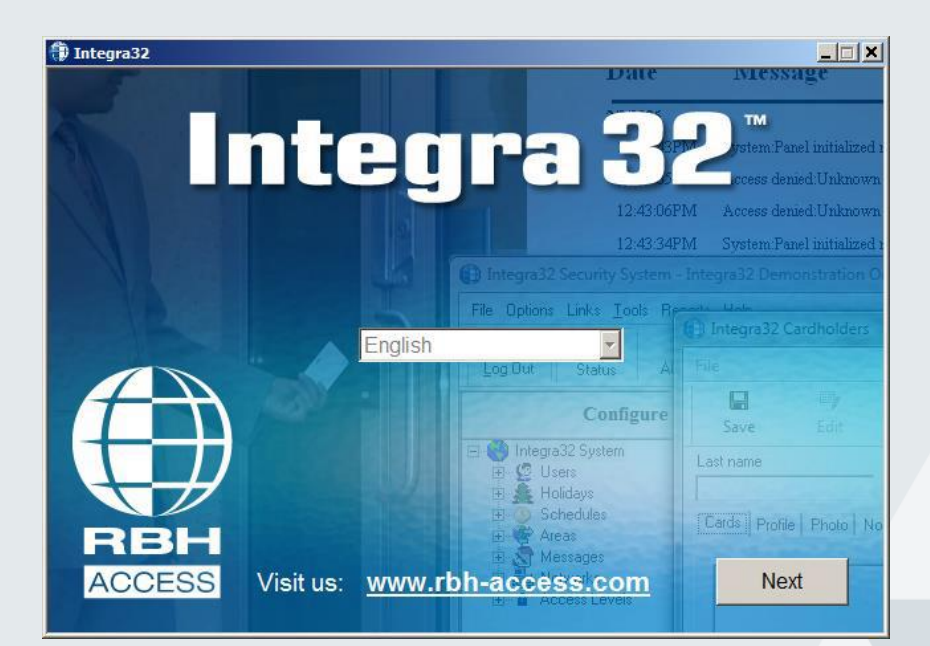

Full service distributeur van beveiligingsapparatuur

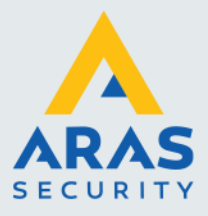

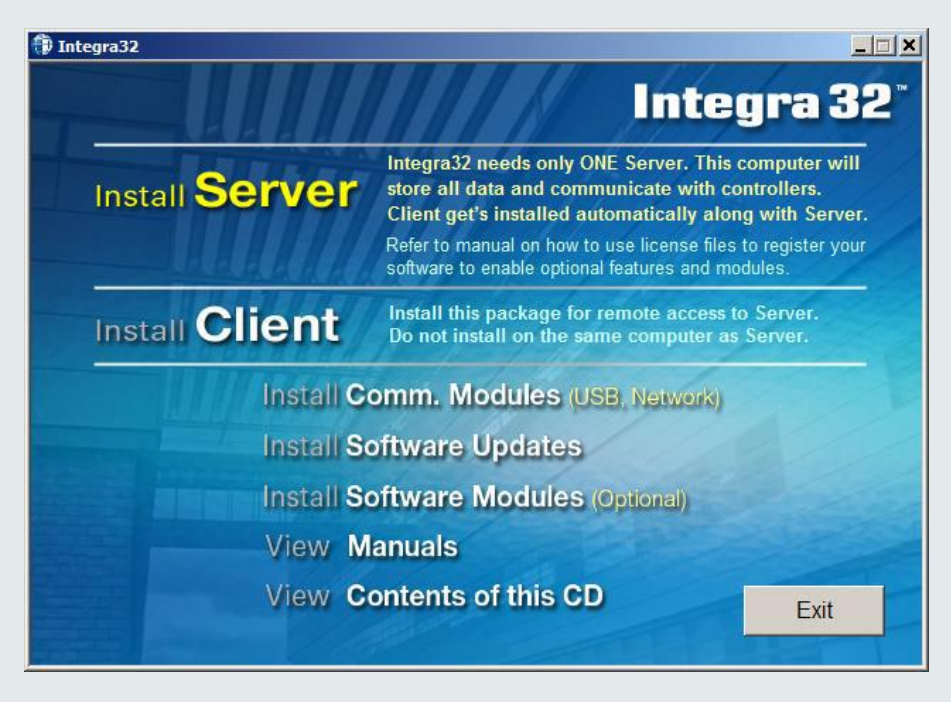

Via dit scherm zijn de volgende opties beschikbaar:

# Install Server:

Start de Server installatie

#### Install Client:

Start de client installatie.

#### Install Comm. Modules:

Deze link opent de Communication Module folder op de USB-stick. Hier kunnen handleidingen en programma's worden gevonden t.b.v. de IP converter (LIF200) en de RS485 converters.

#### Software Updates:

Via deze link wordt een scherm getoond waarin eventuele updates staan die na een installatie kunnen worden uitgevoerd.

#### Software Modules:

Via deze link wordt een scherm getoond waarin eventuele losse software modules staan die na een installatie kunnen worden uitgevoerd.

#### Manuals:

Via deze link wordt een scherm getoond waarin alle Engels talige handleidingen worden getoond.

## Content of this CD:

Toont de mapjes van de USB-Stick.

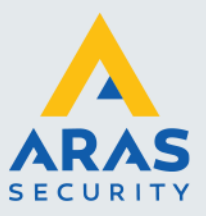

# 2.1.3. Installatie stappen Server

Klik hier voor een Server installatie. De client installatie wordt in een apart hoofdstuk beschreven. Het is tevens mogelijk deze installatie te starten door op de USB-stick in het Server mapje het setup.exe bestand aan te klikken.

Het volgende scherm verschijnt. Lees dit scherm aandachtig door.

| Tinstallation Instructions                                                                                                    |         |  |  |
|----------------------------------------------------------------------------------------------------|---------|--|--|
| PLEASE READ THE MANUAL!<br>Home Editions of Windows are NOT supported                                                                                                  |         |  |  |
| <ol> <li>Install with Administrator's permissions</li> <li>Turn off Virus, Malware, Firewall protection</li> <li>Install for "All users", into default path</li> </ol> |         |  |  |
| Name: rbh Password: password                                                                                                    |         |  |  |
|                                                                                                    | Install |  |  |

Klik op de knop 'Install'. Het volgende scherm verschijnt en toont dat de installatie is gestart. Indien bepaalde Windows programma's reeds op de PC/Server aanwezig zijn worden deze niet opnieuw geïnstalleerd. Deze stap wordt dan overgeslagen.

| Integr                   | a32 Security System - InstallShield Wizard                                                                      |        |
|--------------------------|----------------------------------------------------------------------------------------------------|--------|
| Click Install to be      | ity System requires the following items to be installed on your computer.<br>gin installing these requirements. |        |
| Status Requirement       |                                                                                                    |        |
| Installing Microsoft .NE | ET Framework 4.5.2 Full                                                                                         |        |
| _                        |                                                                                                    |        |
|                          | Extracting files                                                                                                | x      |
|                          |                                                                                                    |        |
|                          |                                                                                                    |        |
|                          | Preparing: C:\4a34c7692ff9de0b3bbab1\Windows8-RT-KB2901982-x86.                                                 | msu    |
| Installing Microsoft .NE |                                                                                                    |        |
|                          |                                                                                                    | Cancel |
|                          |                                                                                                    | _      |
|                          |                                                                                                    |        |
|                          | Install Cancel                                                                                                  |        |

Na verloop verschijnt het volgende scherm.

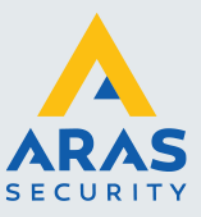

7

| Integra3  | 2 Security System - InstallShield Wizard                                                                                                    |
|-----------|----------------------------------------------------------------------------------------------------|
| ی         | Integra32 Security System Setup is preparing the InstallShield<br>Wizard, which will guide you through the program setup process.<br>Please wait. |
| Installir | ng CodeMeterRuntime                                                                                                    |
|           | Cancel                                                                                                    |

Na verloop verschijnt het volgende scherm.

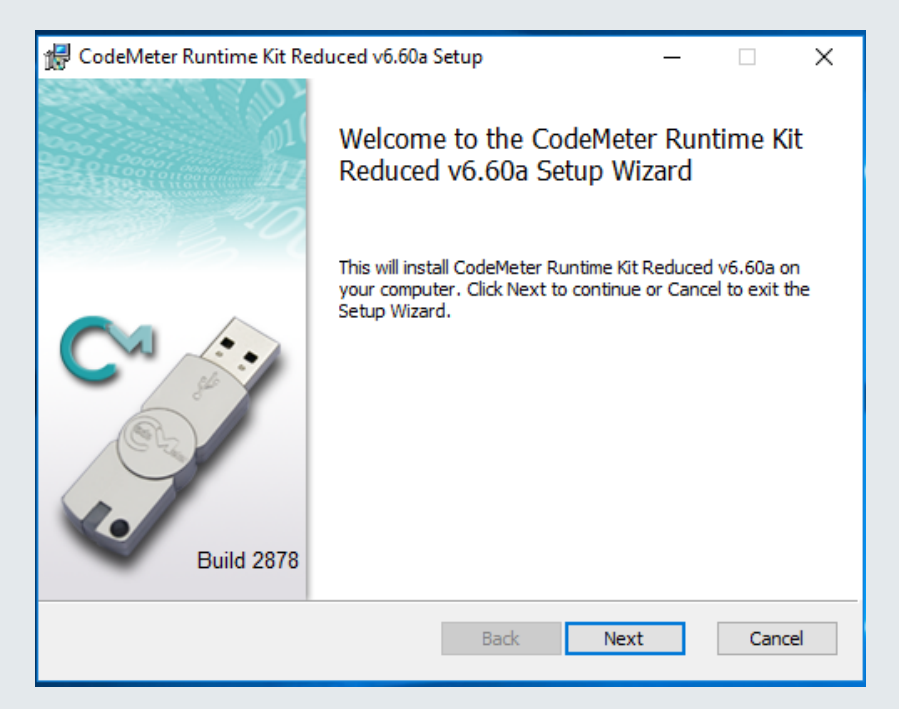

Klik op "Next".

Full service distributeur van beveiligingsapparatuur

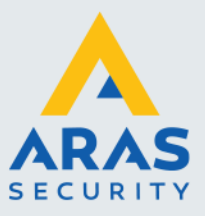

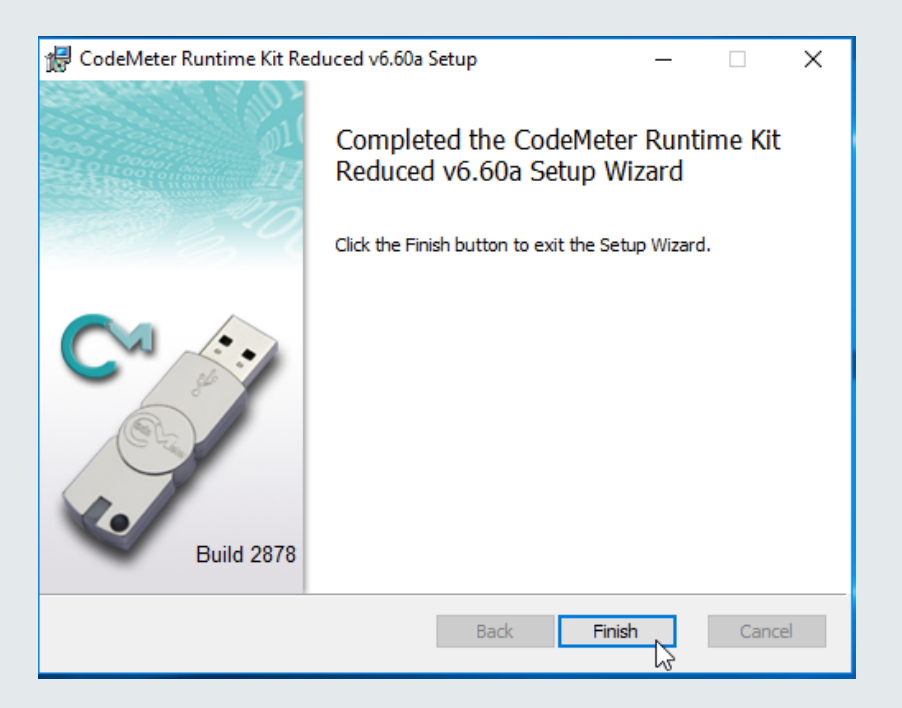

De drie schermen hierboven tonen dat er een programma geïnstalleerd wordt ter beveiliging van de software. Dit is het licentieprogramma waarmee de software is beveiligd. De software moet na de installatie binnen 14 dagen geregistreerd zijn om te blijven werken.

Klik op "Finish".

| Integra32 Security System - Ins | stallShield Wizard                                                                                                    | ×            |
|---------------------------------|----------------------------------------------------------------------------------------------------|--------------|
|                                 | Welcome to the InstallShield Wizard for Integra32 Security System<br>The InstallShield® Wizard will install Integra32 Security System on your computer.<br>click Next. | To continue, |
| InstallShield                   | K Back New 2                                                                                                    | Cancel       |

Full service distributeur van beveiligingsapparatuur

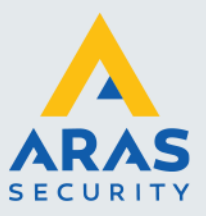

# Klik op "Next>".

| License Agreement              |                                                                                                    |      |
|--------------------------------|----------------------------------------------------------------------------------------------------|------|
| Please read the following lice | nse agreement carefully.                                                                                                    |      |
|                                | Press the PAGE DOWN key to see the rest of the agreement.                                                                                                    |      |
|                                | Copyright © 1995 - 2006 RBH Access Technologies Inc.<br>All rights reserved. Printed in Canada. No part of this software may be used or reproduced, or<br>stored in any form by any means, without the written consent of RBH Access Technologies<br>Inc.<br>This software is subject to change without notice. This software is provided as is, without<br>warranty of any kind, either express or implied, including but not limited to performance,<br>merchant ability, or fitness for any particular purpose. Neither RBH Access Technologies Inc.<br>nor its dealers or distributors shall be liable to any person or entity with respect to any liability,<br>loss, or damage, caused or alleged to have been caused directly or indirectly by this<br>information.<br>Integra32 is the trademark of RBH Access Technologies Inc.<br>Any other trademarks or service marks belong to their respective companies. Use of a term in<br>this document should not be regarded as affecting the validity of any trademark or service<br>mark.<br>RBH ACCESS TECHNOLOGIES INC.<br>2 Automatic Road, Suite 108 |      |
|                                | Do you accept all the terms of the preceding License Agreement? If you select No, the setup<br>close. To install Integra32 Security System, you must accept this agreement.                                                                                                    | vill |
| InstallShield                  | <back n<="" td="" yes=""><td>-1</td></back>                                                                                                    | -1   |

Lees dit scherm door en klik op "Yes".

| Integra32 Security System - In                         | stallShield Wizard                                                                   | ×      |
|--------------------------------------------------------|--------------------------------------------------------------------------------------|--------|
| Customer Information<br>Please enter your information. |                                                                                      |        |
|                                                        | User Name:<br>rob<br>Company Name:<br>ARAS Security<br>Install this application for: |        |
| InstallShield                                          | < Back Next >                                                                        | Cancel |

Vul bij "User Name " uw naam en bij "Company Name" de naam van uw bedrijf in en klik op "Next>".

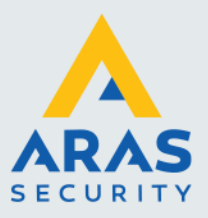

| Integra32 Security System - In                                   | istallShield Wizard                                                                                                    | × |
|------------------------------------------------------------------|----------------------------------------------------------------------------------------------------|---|
| Choose Destination Location<br>Select folder where setup will in | )<br>stall files                                                                                                    |   |
|                                                                  | Setup will install Integra32 Security System in the following folder.<br>To install to this folder, click Next. To install to a different folder, click Browse and select another<br>folder. |   |
|                                                                  | Destination Folder-<br>C:\Program Files\rbh\Integra32\<br>Browse                                                                                                    |   |
| <b>Install</b> Shield                                            | <back next=""></back>                                                                                                    |   |

Wijzig eventueel de installatie map door op "Browse" te klikken en klik vervolgens op "Next>".

| Start Copying Files            |                                                                                                    |                                            |
|--------------------------------|----------------------------------------------------------------------------------------------------|--------------------------------------------|
| Review settings before copying | files.                                                                                                    |                                            |
|                                | Setup has enough information to start copying the program files. If you want<br>any settings, click Back. If you are satisfied with the settings, click Next to b<br>Current Settings:<br>User: rob | to review or change<br>egin copying files. |
| InstallShield                  | < Back                                                                                                    | Cancel                                     |

Controleer de instellingen en klik op "Next>";

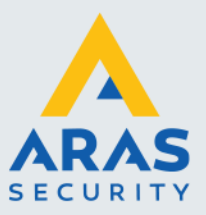

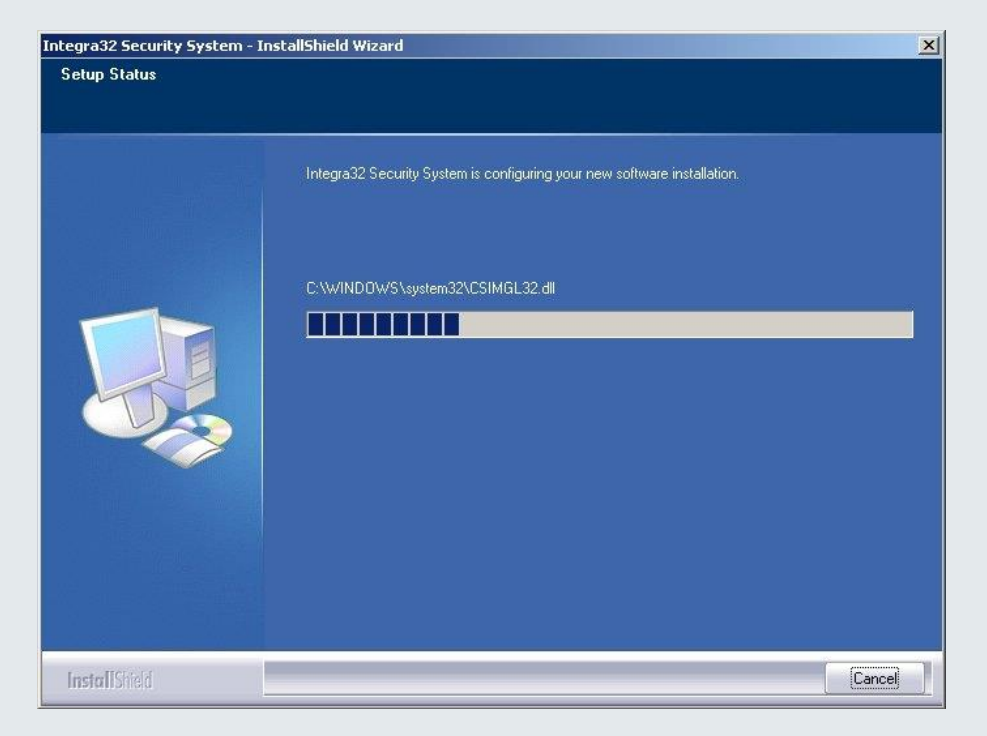

De installatie wordt nu uitgevoerd;

| Integra32 Security System - Ins | stallShield Wizard                                                        |
|---------------------------------|---------------------------------------------------------------------------|
|                                 | InstallShield Wizard Complete                                             |
|                                 | Setup has finished installing Integra32 Security System on your computer. |
| InstallShield                   | < Back Finish Cancel                                                      |

Als de installatie gereed is, verschijnt bovenstaand venster. Klik op "Finish".

Full service distributeur van beveiligingsapparatuur

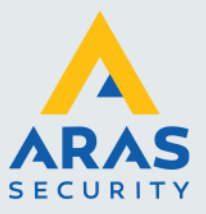

# 2.1.4. Installatie Service Pack AxiomLite Server/Client

Na de installatie van de AxiomLite software dient altijd de laatste service pack geïnstalleerd te worden. Deze staat op de USB stick in de upgrade folder. Kies altijd het service pack met het hoogste nummer. De laatste updates staan op de ARAS support site (http://support.aras.nl)

#### LET OP

Bij een client-server toepassingen dient op de server en de client(s) hetzelfde service pack geïnstalleerd te worden.

- 1. Ga nu vanuit de Windows Verkenner naar de "Upgrade" folder van de USB stick;
- 2. Dubbelklik op "Integra32\_(Hoogste versienummer)\_SP#.exe" (# is het service pack nummer);

| le your exi | isting Integra32 softv | vare, Continue?                            |
|-------------|------------------------|--------------------------------------------|
| Ja          | Nee                    |                                            |
|             | le your ex<br>Ja       | le your existing Integra32 softv<br>Ja Nee |

3. Klik op <Ja>.

| 🛃 Integra32 - InstallShield | Wizard                                                                                                    | × |
|-----------------------------|----------------------------------------------------------------------------------------------------|---|
|                             | Welcome to the InstallShield Wizard<br>for Integra32<br>The InstallShield Wizard(TM) will help install Integra32 on<br>your computer. To continue, click Next. |   |
|                             |                                                                                                    |   |
|                             | <back next=""> Cancel</back>                                                                                                    |   |

Klik op <Next>.

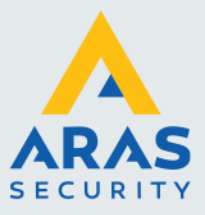

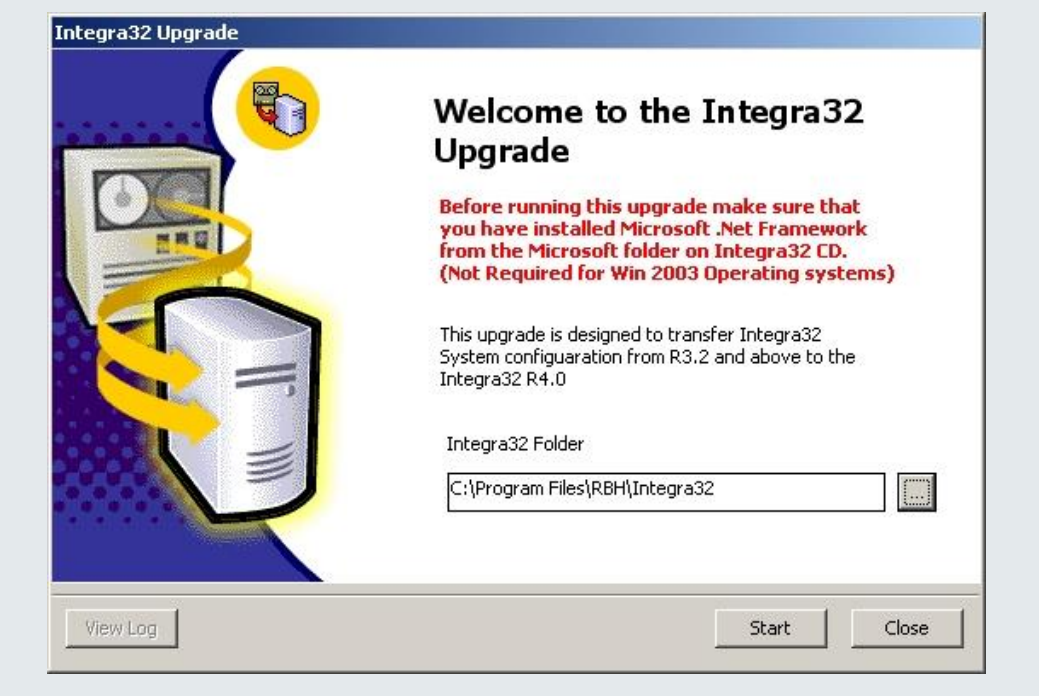

Selecteer de Intergra32 folder en klik op <Start>;

| Integra32 Upgrade | Welcome to the Integra32<br>Upgrade                                                                                                    |
|-------------------|----------------------------------------------------------------------------------------------------|
|                   | Upgrade Started         Copying Files         Copying FilesDone         Registering Type Libraries         Registering Type LibrariesDone         Executing Scripts         Executing ScriptsDone         Integra32Upgrade         Me         OK |
| View Log          | Start Close                                                                                                    |

Klik op <OK> en vervolgens op <Close> om de upgrade procedure af te sluiten.

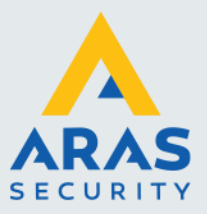

# 2.1.5. Binnen 14 dagen registreren en activeren

De Intega32/AxiomLite software wordt geleverd met een 14 dagen proeflicentie, Hierna wordt het systeem niet meer opgestart tenzij de gebruiker zich registreert en de licentie activeert. Registratie en activering kunnen tijdens de proefperiode van 14 dagen worden uitgevoerd. Volg de instructies in het document "Integra32 Registration Activation.pdf" om de software te registreren en te activeren.

# 2.1.6. Standaard wachtwoord

Nadat de software is geïnstalleerd zijn de standaard inlog gegevens: Gebruikersnaam: rbh Wachtwoord: password

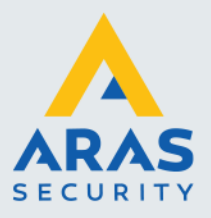

# 3. Installatie Client

# 3.1. Installatiestappen Client

De Integra32 folder op de AxiomLite server dient gedeeld te worden. Zorg ervoor dat de cliënt gebruikers voldoende rechten hebben (Full control) op deze gedeelde folder. De AxiomLite cliënt communiceert via poort 2002 met de AxiomLite server. Bij gebruik van een firewall, zorg dan dat de onderstaande poorten op de cliënt open staan.

2001, 2002, 1325, 1330, 1331

# LET OP: De AxiomLite versie van ALLE clients dient gelijk te zijn aan die van de server !

# 3.1.1. Delen van de map Integra32

Alvorens we een client kunnen installeren dienen we de Integra32 map te delen.

Ga naar de map: C:\Program Files (x86)\rbh\Integra32 en open de via de rechter muisknop de eigenschappen van deze Integra32 map.

Lokale schijf (C:) > Program Files (x86) > rbh Naam Integra32 End-user company X.WibuCmRaC Integra\_Registration.rxa

Het volgende scherm verschijnt. Klik op het tabblad 'Delen" zie rechter scherm.

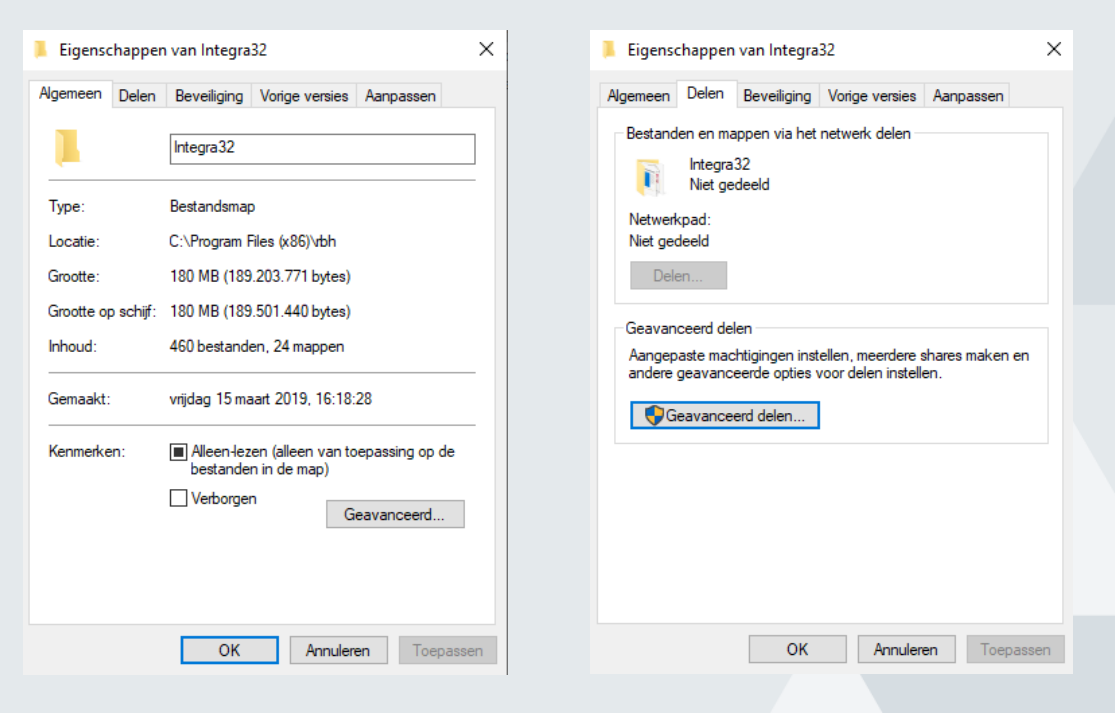

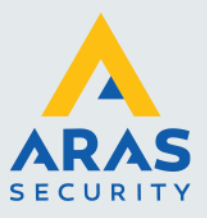

Klik nu op de knop 'Geavanceerd delen'. Het volgende scherm verschijnt.

| Geavanceerd delen                                      | $\times$ |
|--------------------------------------------------------|----------|
| ☑ Deze map delen                                       |          |
| Instellingen                                           |          |
| Sharenaam:                                             |          |
| Integra32                                              |          |
| Toevoegen Verwijderen                                  |          |
| Het aantal gelijktijdige gebruikers beperken tot: 20 主 |          |
| Opmerkingen:                                           |          |
|                                                        |          |
|                                                        |          |
| Machtigingen Cache                                     |          |
| OK Annuleren Toepassen                                 |          |

Selecteer de optie 'Deze map delen'.

Klik daarna op de knop Machtigingen. Het volgende scherm verschijnt.

| Machtigingen voor Integra32                                        | 2         | ×           |
|--------------------------------------------------------------------|-----------|-------------|
| Machtigingen voor share                                            |           |             |
| Namen van groepen of gebruikers                                    | 3:        |             |
| 🚨 ledereen                                                         |           |             |
|                                                                    |           |             |
|                                                                    |           |             |
|                                                                    |           |             |
|                                                                    | Т         | Venuidenee  |
|                                                                    | Toevoegen | verwijderen |
|                                                                    |           |             |
| Machtigingen voor ledereen                                         | Toestaan  | Weigeren    |
| Machtigingen voor ledereen<br>Volledig beheer                      | Toestaan  | Weigeren    |
| Machtigingen voor ledereen<br>Volledig beheer<br>Wijzigen          | Toestaan  |             |
| Machtigingen voor ledereen<br>Volledig beheer<br>Wijzigen<br>Lezen | Toestaan  | Weigeren    |
| Machtigingen voor ledereen<br>Volledig beheer<br>Wijzigen<br>Lezen | Toestaan  | Weigeren    |
| Machtigingen voor ledereen<br>Volledig beheer<br>Wijzigen<br>Lezen | Toestaan  | Weigeren    |
| Machtigingen voor ledereen<br>Volledig beheer<br>Wijzigen<br>Lezen | Toestaan  | Weigeren    |
| Machtigingen voor ledereen<br>Volledig beheer<br>Wijzigen<br>Lezen | Toestaan  | Weigeren    |
| Machtigingen voor ledereen<br>Volledig beheer<br>Wijzigen<br>Lezen | Toestaan  | Weigeren    |

Normaal gesproken zijn de volgende instellingen zoals het volgende scherm aangeeft voldoende.

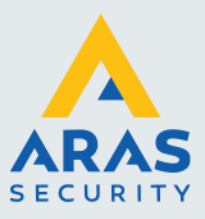

| Machtigingen voor Integra                                          | 32                    |
|--------------------------------------------------------------------|-----------------------|
| Machtigingen voor share                                            |                       |
| Namen van groepen of gebruik                                       | ers:                  |
| Selectereen                                                        |                       |
|                                                                    |                       |
|                                                                    |                       |
|                                                                    |                       |
|                                                                    |                       |
|                                                                    | Toevoegen Verwijderen |
|                                                                    |                       |
| Machtigingen voor ledereen                                         | Toestaan Weigeren     |
| Machtigingen voor ledereen<br>Volledig beheer                      | Toestaan Weigeren     |
| Machtigingen voor ledereen<br>Volledig beheer<br>Wijzigen          | Toestaan Weigeren     |
| Machtigingen voor ledereen<br>Volledig beheer<br>Wijzigen<br>Lezen | Toestaan Weigeren     |
| Machtigingen voor ledereen<br>Volledig beheer<br>Wijzigen<br>Lezen | Toestaan Weigeren     |
| Machtigingen voor ledereen<br>Volledig beheer<br>Wijzigen<br>Lezen | Toestaan Weigeren     |
| Machtigingen voor ledereen<br>Volledig beheer<br>Wijzigen<br>Lezen | Toestaan Weigeren     |
| Machtigingen voor ledereen<br>Volledig beheer<br>Wijzigen<br>Lezen | Toestaan Weigeren     |
| Machtigingen voor ledereen<br>Volledig beheer<br>Wijzigen<br>Lezen | Toestaan Weigeren     |

Indien wenselijk kunnen we ook de rechten per gebruikersgroep instellen. Het rechtse scherm hieronder toont de instellingen onder het tabblad 'Beveiliging'.

| Machtigingen voor Integra             | 32            | ×        | Beveiliging                                                                                    | 832                                     |                         |
|---------------------------------------|---------------|----------|------------------------------------------------------------------------------------------------|-----------------------------------------|-------------------------|
| Namen van groepen of gebruike         | ers:          |          | Objectnaam: C:\Program Fi                                                                      | es (x86)\rbh\Integra3                   | 2                       |
| aRAS NL TechHelp (techł               | nelp@aras.nl) |          | Namen van groepen of gebruik                                                                   | ers:                                    |                         |
| Se ledereen                           |               |          | E Alle toepassingspakketter<br>Alle TOEPASSINGSPA<br>ARAS NL TechHelp (tech<br>ARAKER EIGENAAR | n<br>KKETTEN MET BEPE<br>ihelp@aras.nl) | RKINGEN                 |
|                                       |               |          | SYSTEM                                                                                         |                                         | ~                       |
| Machtigingen voor ARAS NL<br>TechHelp | Toestaan      | Weigeren |                                                                                                |                                         | ,                       |
| Volledig beheer<br>Wiizigen           |               |          | Machtigingen voor ARAS NL<br>TechHelp                                                          | Toevoegen<br>Toestaan                   | Verwijderen<br>Weigeren |
| Lezen                                 |               |          | Volledig beheer<br>Wijzigen<br>Lezen en uitvoeren<br>Mapinhoud weergeven<br>Lezen              |                                         |                         |
|                                       |               | -        |                                                                                                | Annulana                                | ] _ <b>T</b>            |

17

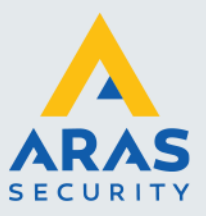

## 3.1.2. Installatie starten

Plaats de USB stick in de PC/Server. Het installatieprogramma start nu automatisch op. Indien dit niet het geval is kan de installatie ook handmatig worden opgestart door via de Windows verkenner naar de USB-stick te gaan en onderstaande programma uit te voeren genaamd Integra32\_Startup.exe.

## Integra32\_Startup.exe

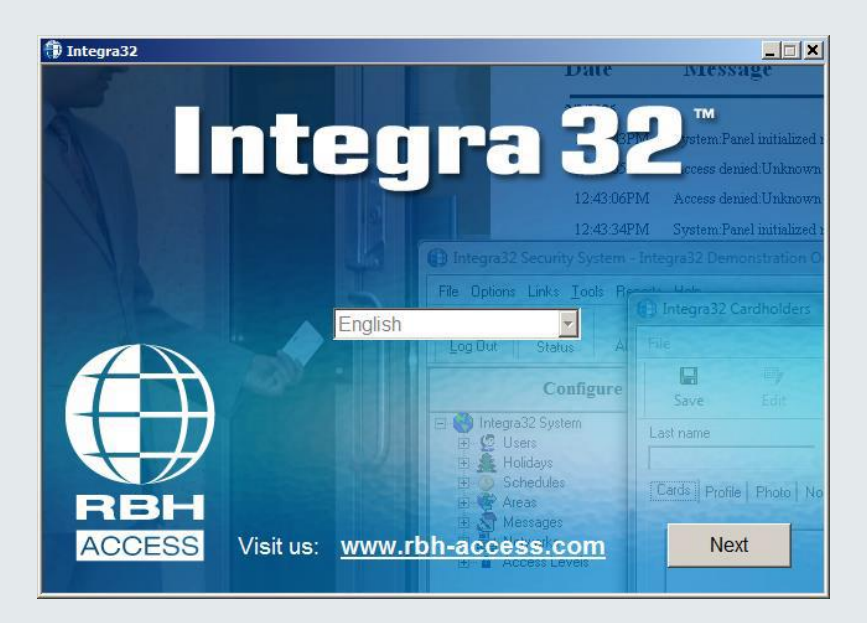

Klik op de knop 'Next'.

| 🗊 Integra32    |                                                                                                    |
|----------------|----------------------------------------------------------------------------------------------------|
|                | Integra 32°                                                                                                    |
| Install Server | Integra32 needs only ONE Server. This computer will<br>store all data and communicate with controllers.<br>Client get's installed automatically along with Server. |
|                | Refer to manual on how to use license files to register your<br>software to enable optional features and modules.                                                  |
| Install Client | Install this package for remote access to Server.<br>Do not install on the same computer as Server.                                                                |
| Install C      | omm. Modules (USB, Network)                                                                                                    |
| Install So     | oftware Updates                                                                                                    |
| Install Se     | oftware Modules (Optional)                                                                                                    |
| View M         | lanuals                                                                                                    |
| View C         | ontents of this CD                                                                                                    |

Klik hier voor een Client installatie. Het is tevens mogelijk deze installatie te starten door op de USBstick in het Client mapje het setup.exe bestand aan te klikken.

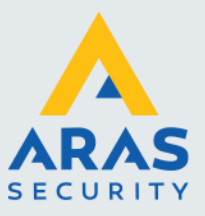

Het volgende scherm verschijnt. Lees dit scherm aandachtig door.

| Installation Instructions                                                                                                    | × |
|----------------------------------------------------------------------------------------------------|---|
| PLEASE READ THE MANUAL!<br>Home Editions of Windows are NOT supported                                                                                                    |   |
| <ol> <li>Share "rbh/Integra32/" folder on Server</li> <li>You will need Server's Name or IP address</li> <li>Install with Administrator's permissions</li> <li>Turn off Virus, Malware, Firewall protection</li> </ol> |   |
| Install                                                                                                    |   |

Klik op de knop 'Install'. Het volgende scherm verschijnt en toont dat de installatie is gestart.

| InstallShield Wizard |                                                                                                    |
|----------------------|----------------------------------------------------------------------------------------------------|
|                      | Preparing to Install                                                                                                    |
|                      | Integra32 Security System Setup is preparing the<br>InstallShield Wizard, which will guide you through the<br>program setup process. Please wait. |
|                      | Checking Operating System Version                                                                                                    |
|                      |                                                                                                    |
| A MARINA             |                                                                                                    |
|                      |                                                                                                    |
|                      | Cancel                                                                                                    |

Na enige tijd verschijnt het volgende scherm.

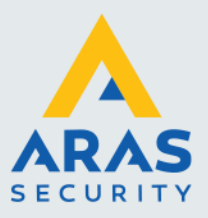

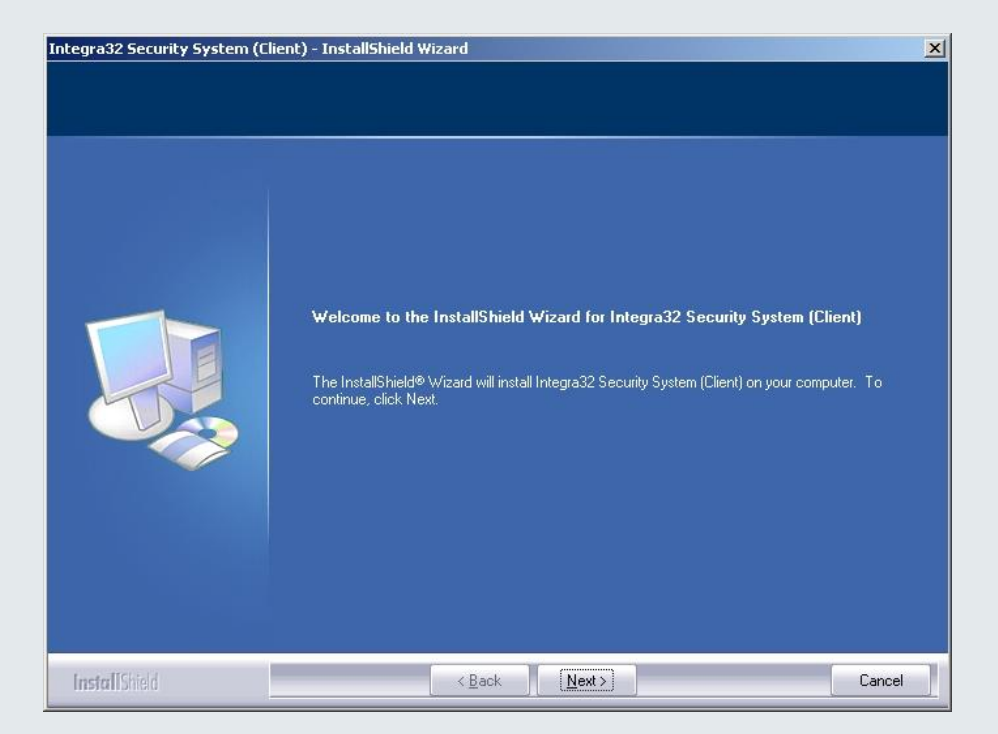

Klik op "Next>".

| Please read the following license agreement carefully.         Press the PAGE DOWN key to see the rest of the agreement.         Copyright © 1995 - 2005 RBH Access Technologies Inc.         All rights reserved. Printed in Canada. No part of this software may be used or reproduced, or stored in any form by any means, without the written consent of RBH Access Technologies Inc.         This software is subject to change without notice. This software is provided as is, without warranty of any kind, either express or implied, including but not limited to performance, merchant ability, or fitness for any particular purpose. Neither RBH Access Technologies Inc.         In its document of distributions shall be liable to any person or entity with respect to any liability, loss, or damage, caused or alleged to have been caused directly or indirectly by this information.         Integra32 is the trademark of RBH Access Technologies Inc.         Any other trademarks or service marks belong to their respective companies. Use of a term in this document should not be regarded as affecting the validity of any trademark or service mark.         RBH ACCESS TECHNOLOGIES INC.         2 Automatic Road, Suite 108                                | License Agreement                |                                                                                                    |
|----------------------------------------------------------------------------------------------------|----------------------------------|----------------------------------------------------------------------------------------------------|
| Press the PAGE DOWN key to see the rest of the agreement.  Copyright © 1995 - 2006 RBH Access Technologies Inc.  All rights reserved. Printed in Canada. No part of this software may be used or reproduced, or stored in any form by any means, without the written consent of RBH Access Technologies Inc.  This software is subject to change without notice. This software is provided as is, without warranty of any kind, either express or implied, including but not limited to performance, merchant ability, or fitness for any particular purpose. Neither RBH Access Technologies Inc.  nor its dealers or distributors shall be liable to any person or entity with respect to any liability, loss, or damage, caused or alleged to have been caused directly or indirectly by this information.  Integra32 is the trademarks or service marks belong to their respective companies. Use of a term in this document should not be regarded as affecting the validity of any trademark or service mark.  RBH ACCESS TECHNOLOGIES INC. 2 Automatic Road, Suite 108  Do you accept all the terms of the preceding License Agreement? If you select No, the setup will check To individe Integra Agreement? If you select No, the setup will check To individe Integra Agreement? | Please read the following licens | se agreement carefully.                                                                                                    |
|                                                                                                    |                                  | Press the PAGE DOWN key to see the rest of the agreement. Copyright © 1995 - 2006 RBH Access Technologies Inc. All rights reserved. Printed in Canada. No part of this software may be used or reproduced, or stored in any form by any means, without the written consent of RBH Access Technologies Inc. This software is subject to change without notice. This software is provided as is, without warranty of any kind, either express or implied, including but not limited to performance, merchant ability, or fitness for any particular purpose. Neither RBH Access Technologies Inc. nor its dealers or distributors shall be liable to any person or entity with respect to any fability, loss, or damage, caused or alleged to have been caused directly or indirectly by this information. Integra32 is the trademark of RBH Access Technologies Inc. Any other trademarks or service marks belong to their respective companies. Use of a term in this document should not be regarded as affecting the validity of any trademark or service mark. RBH ACCESS TECHNOLOGIES INC. 2 Automatic Road, Suite 108 Do you accept all the terms of the preceding License Agreement? If you select No, the setup w close. To install Integra32 Security System [Client], you must accept this agreement. |

Lees dit scherm aandachtig door en klik op "Yes>" om de licentie voorwaarden te accepteren.

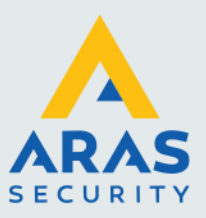

| Integra32 Security System (Cl                          | ient) - InstallShield Wizard                                                                                                    | ×    |
|--------------------------------------------------------|----------------------------------------------------------------------------------------------------|------|
| Customer Information<br>Please enter your information. |                                                                                                    |      |
|                                                        | User Name:<br>rob<br>Company Name:<br>ARAS Security<br>Install this application for:<br>Anyone who uses this computer (all users)<br>Only for me (rob) |      |
| InstallShield                                          | < <u>B</u> ack <u>N</u> ext≻                                                                                                    | ncel |

Vul bij "User Name " uw naam en bij "Company Name" de naam van uw bedrijf in en klik op "Next>".

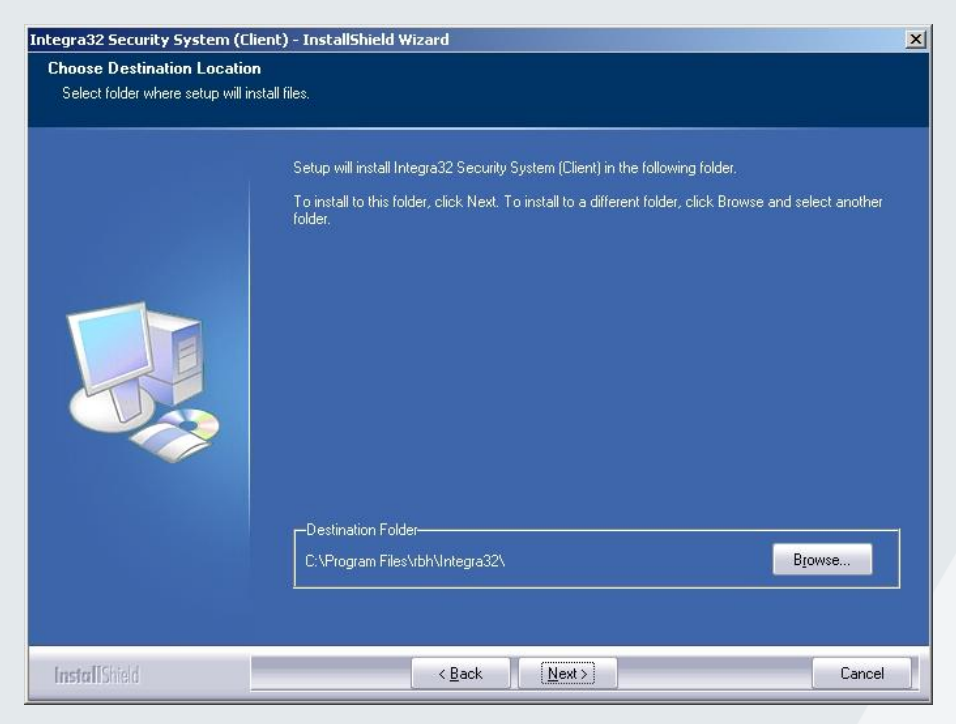

Wijzig eventueel de installatie map door op "Browse" te klikken en klik vervolgens op "Next>".

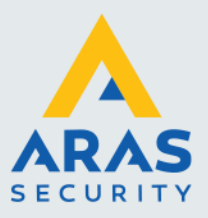

| Integra32 Security System (Cli                        | ent) - InstallShield Wizard                                                                                                    | ×                              |
|-------------------------------------------------------|----------------------------------------------------------------------------------------------------|--------------------------------|
| Start Copying Files<br>Review settings before copying | files.                                                                                                    |                                |
|                                                       | Setup has enough information to start copying the program files. If you want to rev<br>any settings, click Back. If you are satisfied with the settings, click Next to begin o<br>Current Settings:<br>User: rob | iew or change<br>opying files. |
|                                                       | <u>.</u>                                                                                                    | ľ                              |
| InstallShield                                         | < Back                                                                                                    | Cancel                         |

Controleer de instellingen en klik op "Next>".

| Integra32 Security System (Clie | nt) - InstallShield Wizard                                                        | ×    |
|---------------------------------|-----------------------------------------------------------------------------------|------|
| Setup Status                    |                                                                                   |      |
|                                 | Integra32 Security System (Client) is configuring your new software installation. |      |
|                                 | Writing system registry values                                                    |      |
| InstallShield                   | Car                                                                               | ncel |

De installatie wordt nu uitgevoerd.

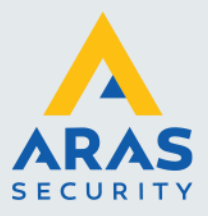

|                       | Server Name              |  |
|-----------------------|--------------------------|--|
|                       | Ws019nl                  |  |
| erver Fold            | der Path                 |  |
| erver Fold            | der Path                 |  |
| erver Fold<br>Aws019n | der Path<br> \Integra32\ |  |
| erver Fold<br>Aws019n | der Path<br> \Integra32\ |  |

Vul bij "Server Name" de naam van de AxiomLite Server in of blader via de bladerenknop; Vul bij "Server Folder Path" de padverwijzing naar de Integra32 folder op de AxiomLite server in, of blader via de bladerenknop.

| Integra32 Security System (Client) - InstallShield Wizard |                                                                                    |        |  |  |
|-----------------------------------------------------------|------------------------------------------------------------------------------------|--------|--|--|
|                                                           |                                                                                    |        |  |  |
|                                                           |                                                                                    |        |  |  |
| والتقدر                                                   | InstallShield Wizard Complete                                                      |        |  |  |
|                                                           | Setup has finished installing Integra32 Security System (Client) on your computer. |        |  |  |
|                                                           |                                                                                    |        |  |  |
|                                                           |                                                                                    |        |  |  |
|                                                           |                                                                                    |        |  |  |
|                                                           |                                                                                    |        |  |  |
|                                                           |                                                                                    |        |  |  |
|                                                           |                                                                                    |        |  |  |
|                                                           |                                                                                    |        |  |  |
|                                                           |                                                                                    |        |  |  |
| InstallShield                                             | < Back                                                                             | Cancel |  |  |

Als de installatie gereed is, verschijnt bovenstaand venster. Klik op "Finish".

# 3.1.3. Installatie Service Pack Client

Installer vervolgens de laatste service pack zoals dit al eerder in deze handleiding wordt beschreven.

Installeer na installatie van de software het nieuwste servicepack.

### LET OP!

In werkgroep omgevingen en met verschillende Windows-gebruikers die zich aanmelden bij verschillende machines, kan het nodig zijn om de Windows-gebruikersaccount op de client-pc's toe te voegen aan de servermachine met dezelfde gebruikersnaam en hetzelfde wachtwoord. Op deze manier wordt de account correct geverifieerd wanneer de client verbinding maakt met de gedeelde map (share). Toegewezen schijven kunnen problemen veroorzaken. Externe clients moeten dezelfde softwareversie zijn als de server waarmee ze verbinding maken.